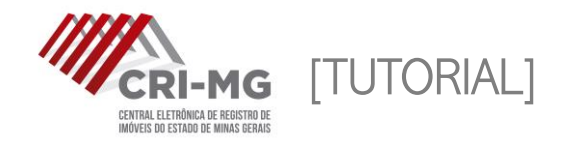

## CADASTRO NA CRI-MG

Para utilizar os serviços da Central Eletrônica de Registro de Imóveis de Minas Gerais, é necessário um cadastro prévio no site.

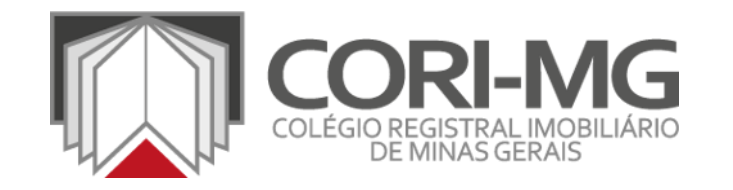

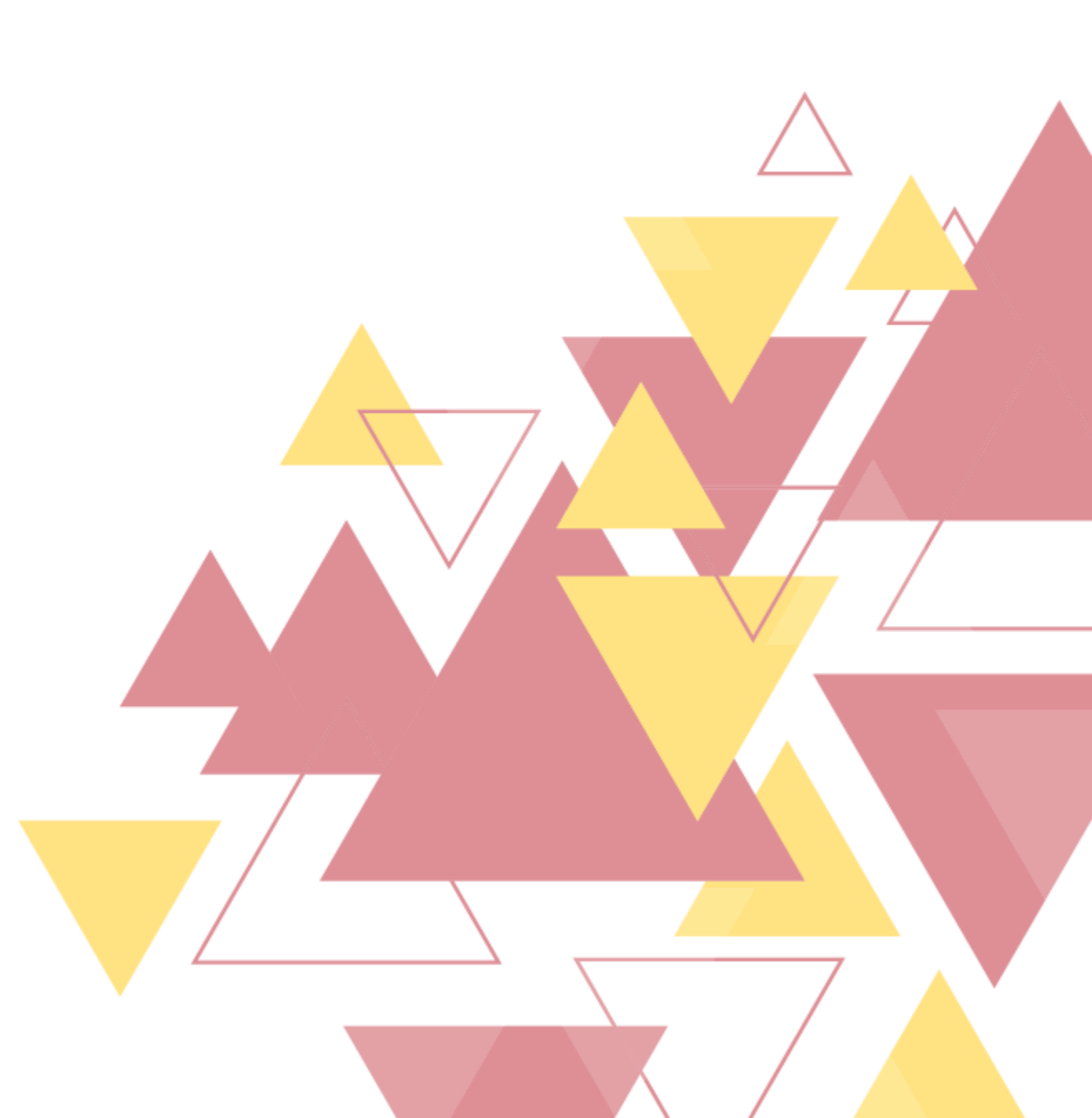

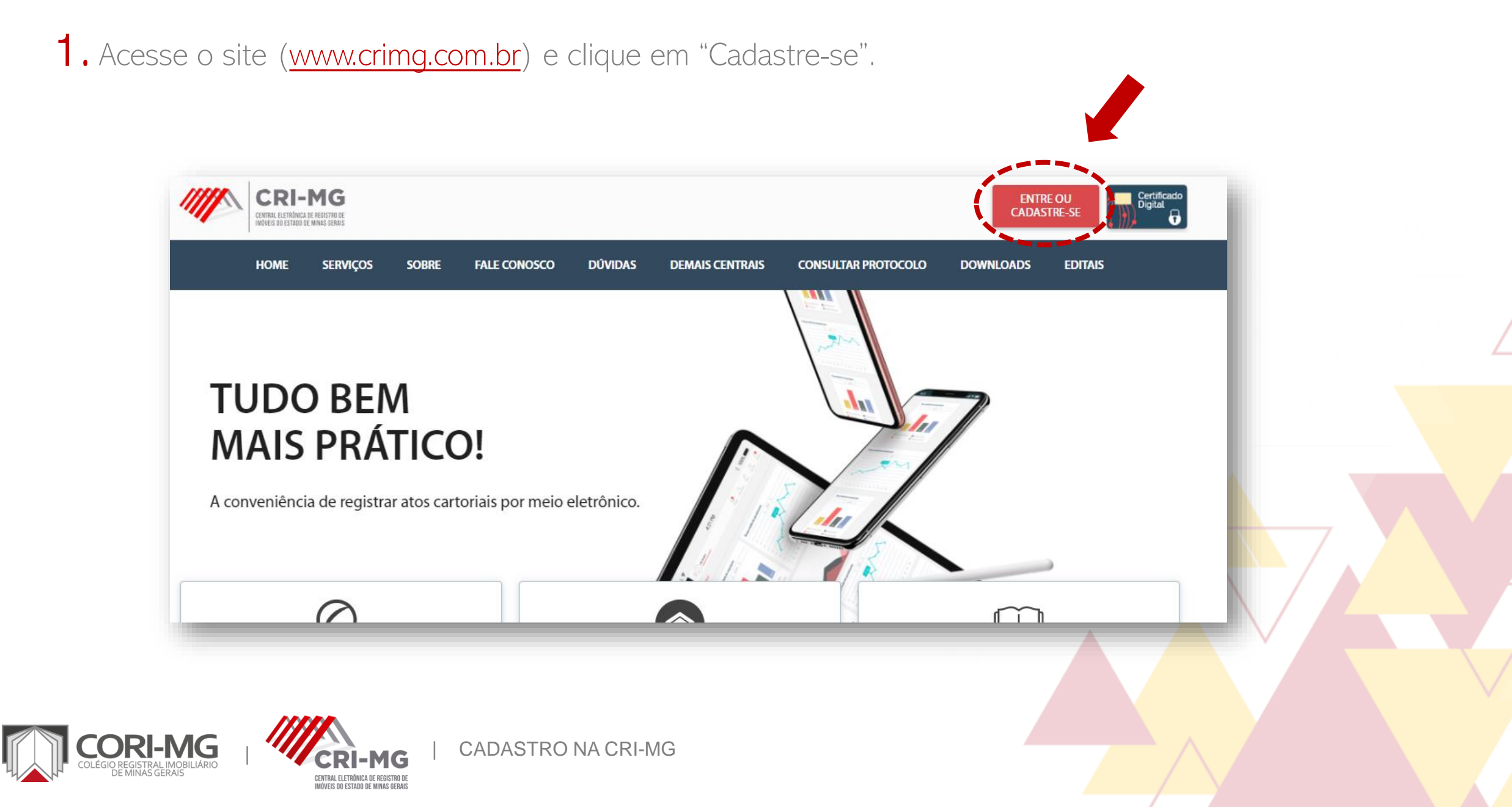

Acesse o site (<u>www.crimg.com.br</u>) e clique em "Cadastre-se".

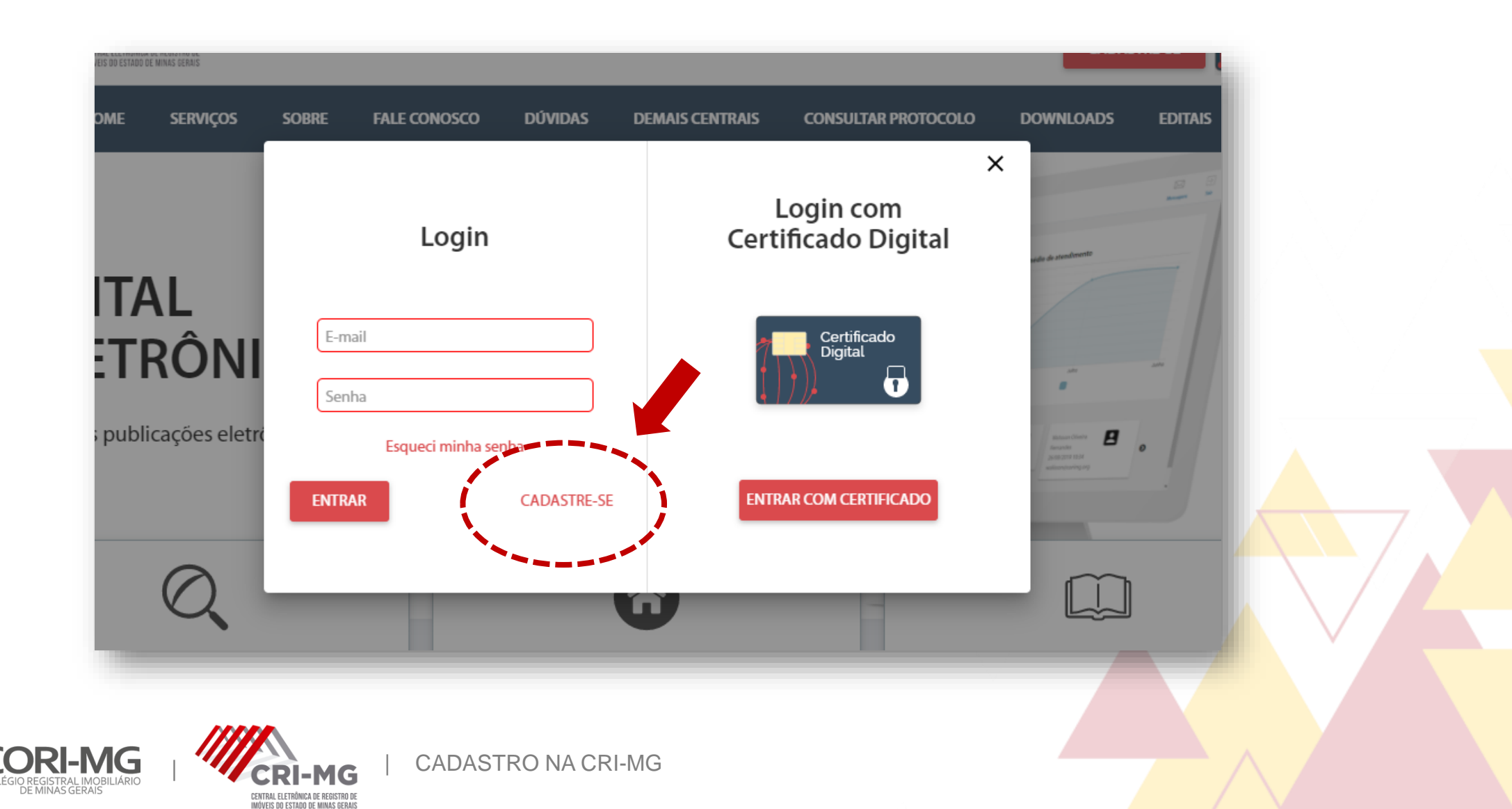

## 2. Selecione o tipo de pessoa, preencha as informações pedidas e clique em "Prosseguir".

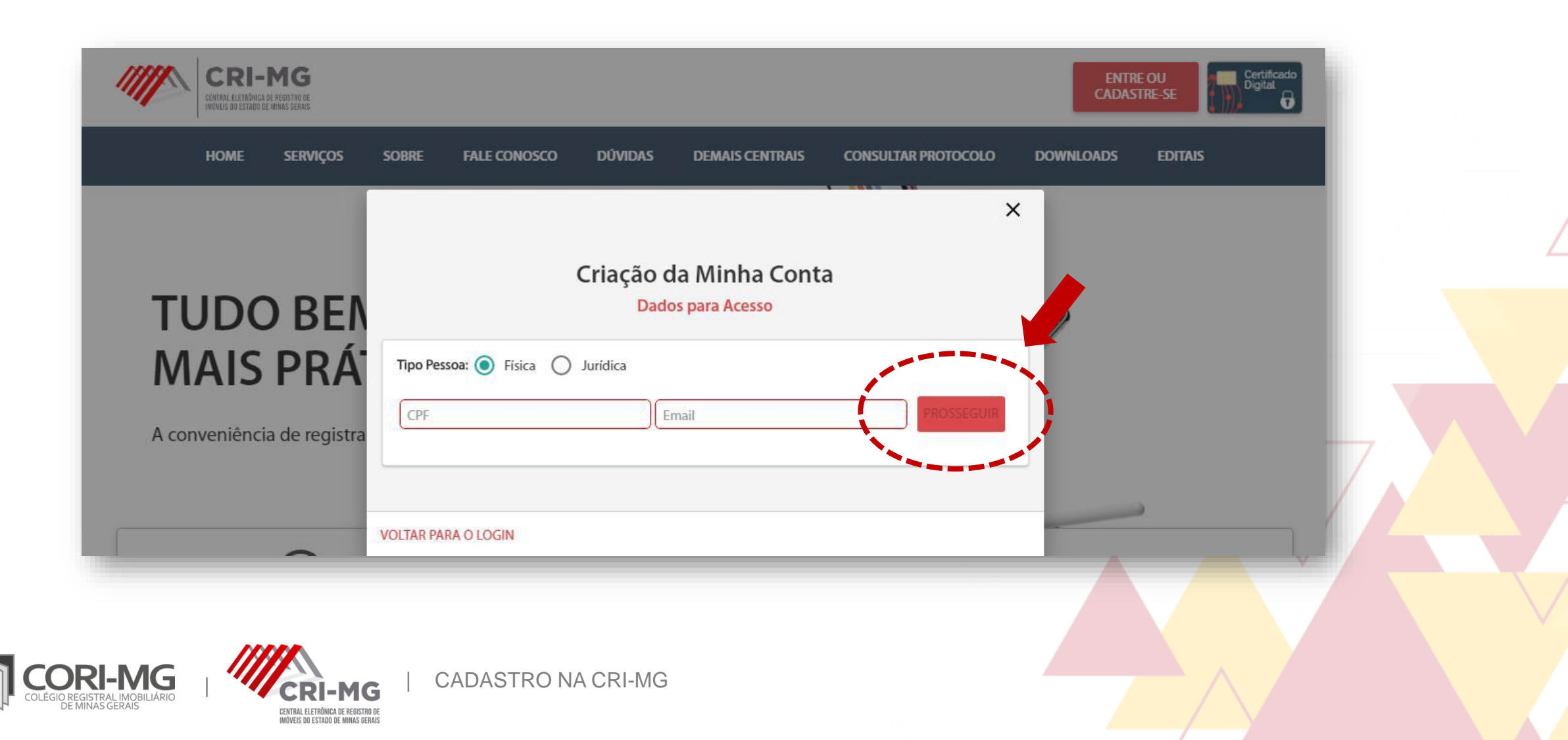

**3.** Preencha os demais dados e clique em "Enviar". Os campos sinalizados em vermelho são obrigatórios para todos os usuários.

CENTRAL ELETRÔNICA DE REGISTRO DE Imóveis do estado de minas gerais

| HOME SERVIÇOS              | Agor          | a precisamos dos seus dados pessoa | s ×    | OWNLOADS EDITAIS   |    |
|----------------------------|---------------|------------------------------------|--------|--------------------|----|
|                            | Nome Completo |                                    |        |                    |    |
|                            | E-mail        | Confirmar E-mail                   |        |                    |    |
| I NDO REV                  | CPF/CNPJ      |                                    |        | 7                  |    |
| MAIS PRÁ                   |               | Telefone                           |        |                    |    |
|                            |               | Gdade                              |        |                    |    |
| A conveniencia de registra |               | Contraction of the second          |        |                    |    |
|                            | Bairro        | Logradouro                         | Nº     |                    | 7/ |
| 0                          | (e            |                                    |        | -                  |    |
| Q                          | Complemento   |                                    |        |                    |    |
| Pesquisa eletrônica        | de            | Matrícula online                   | ENVIAR | ertidão Eletrônica |    |

4. O usuário foi criado com sucesso. Verifique seu e-mail para ativar sua conta e criar sua senha de acesso pessoal.

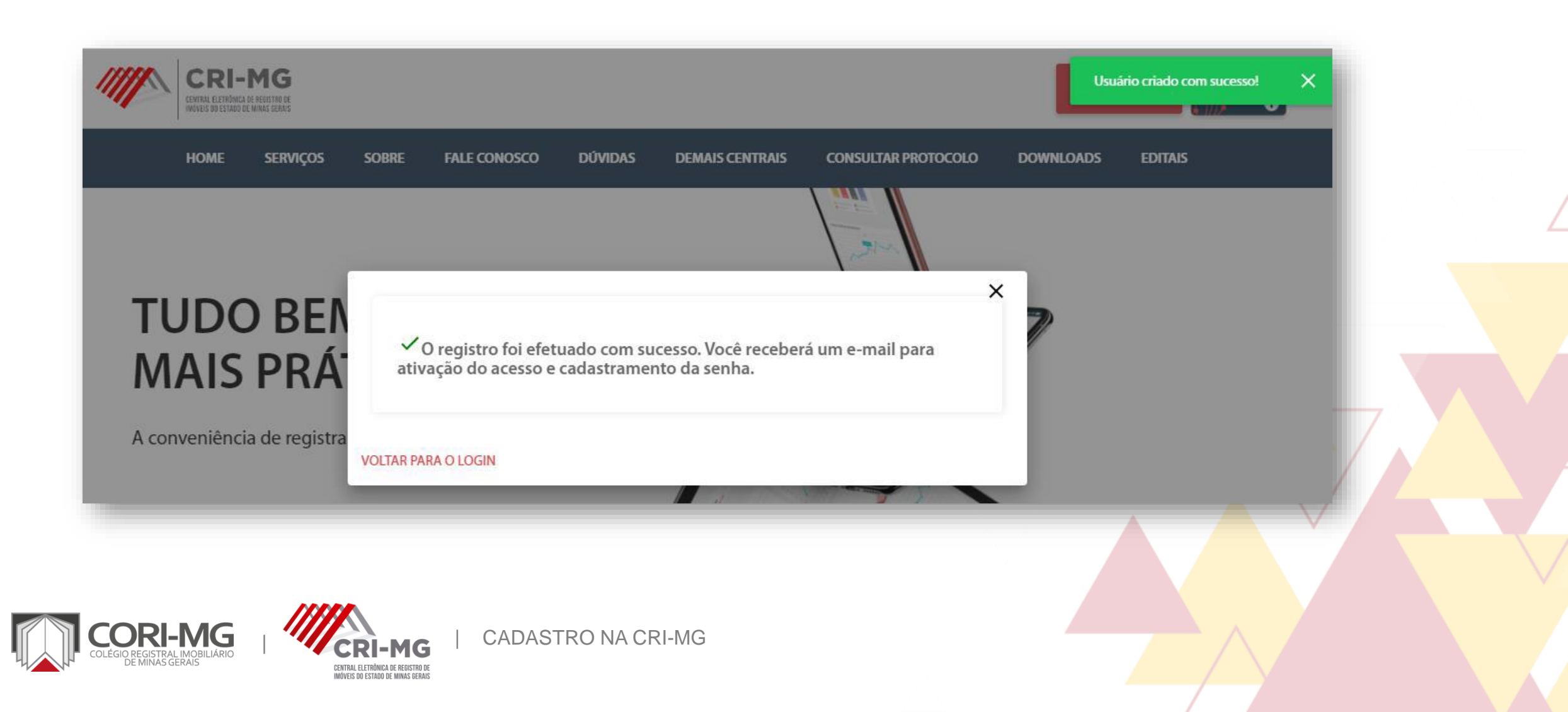

5. Acesse o e-mail enviado pelo sistema e clique no link "Ativação". Ao fazer isso, você será direcionado novamente para a página da CRI-MG.

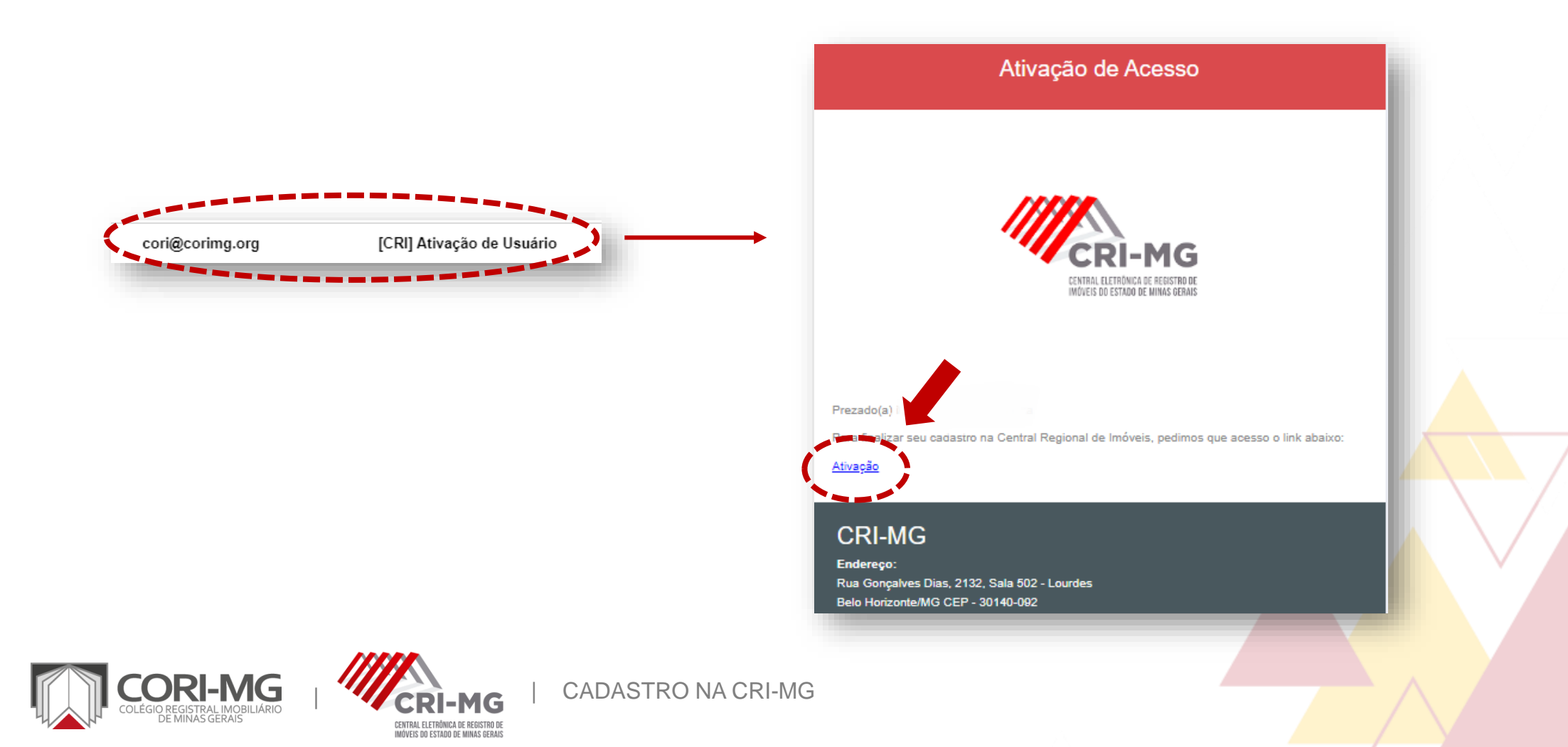

6. Você será direcionado para a criação da sua senha de acesso. Escolha a de sua preferência e clique em "Ativar".

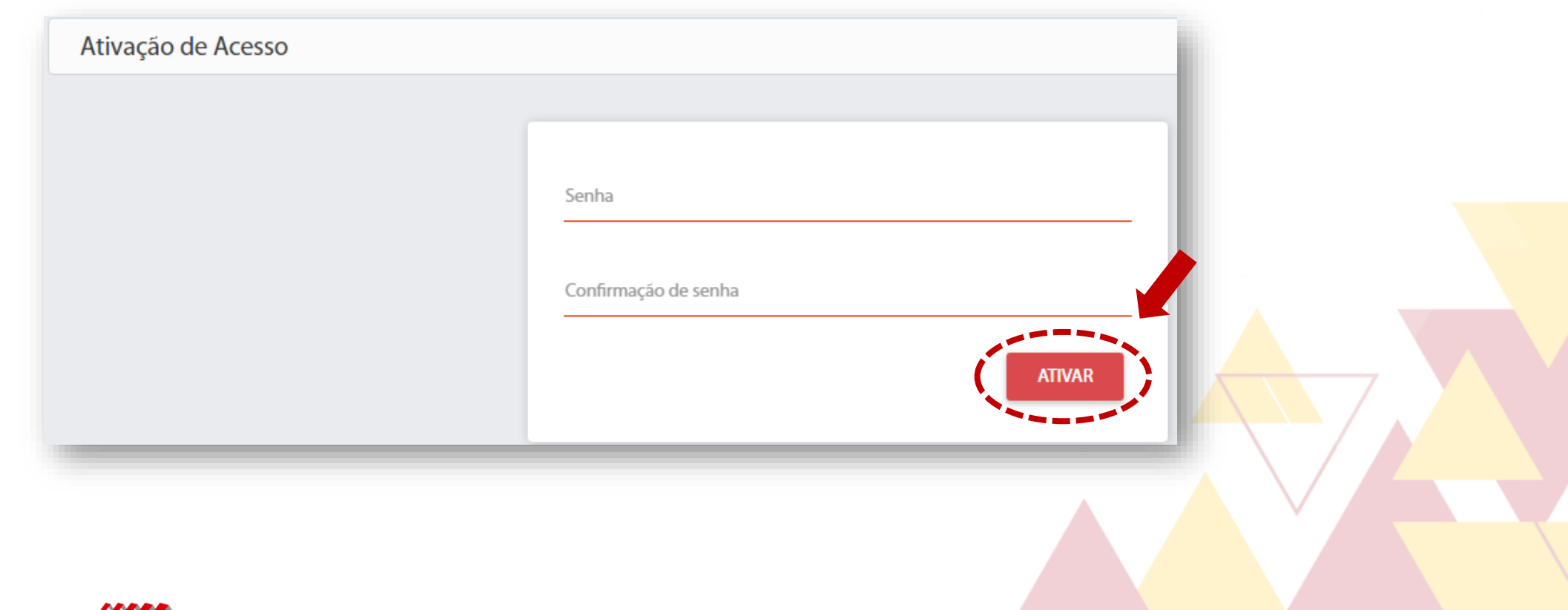

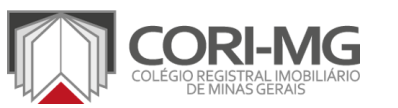

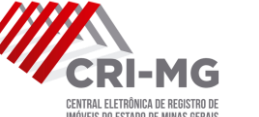

CADASTRO NA CRI-MG

7. Após ativar sua senha, você verá a mensagem abaixo e estará apto a utilizar a CRI-MG. Entre no site, faça login e comece a aproveitar os serviços disponíveis!

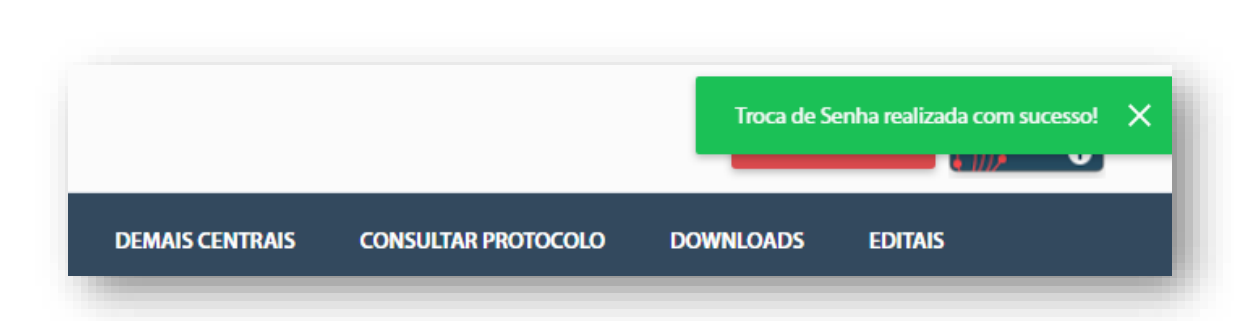

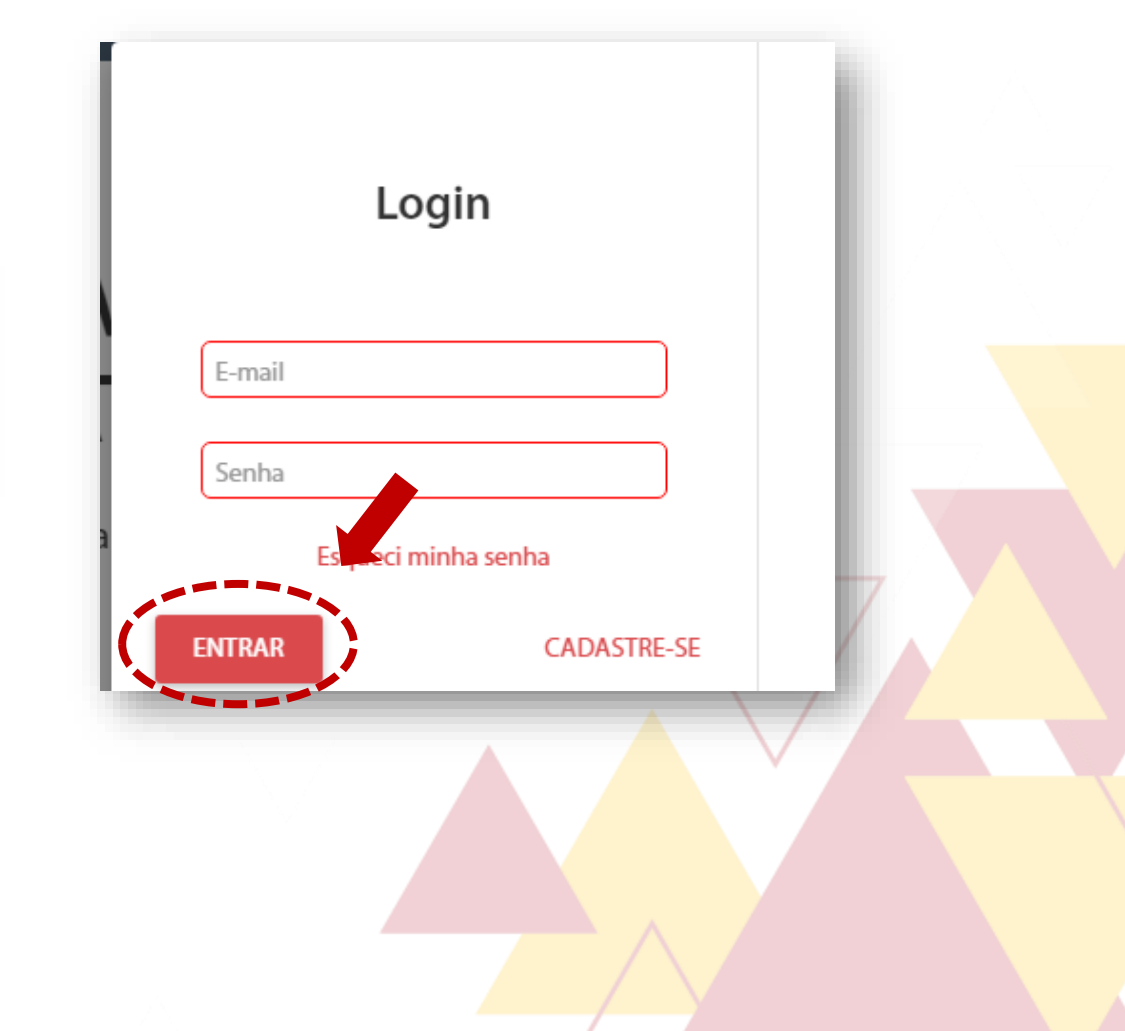

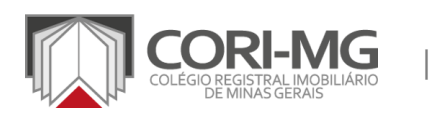

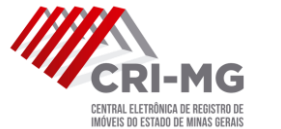

CADASTRO NA CRI-MG